# 광운대학교 스마트융합대학원 등록금 고지서 출력 방법

문의: 교학팀(02-940-5096, 5098)

### 1. 스마트융합대학원 홈페이지(http://compro.kw.ac.kr) 접속 후 KLAS 종합정보서비스 클릭

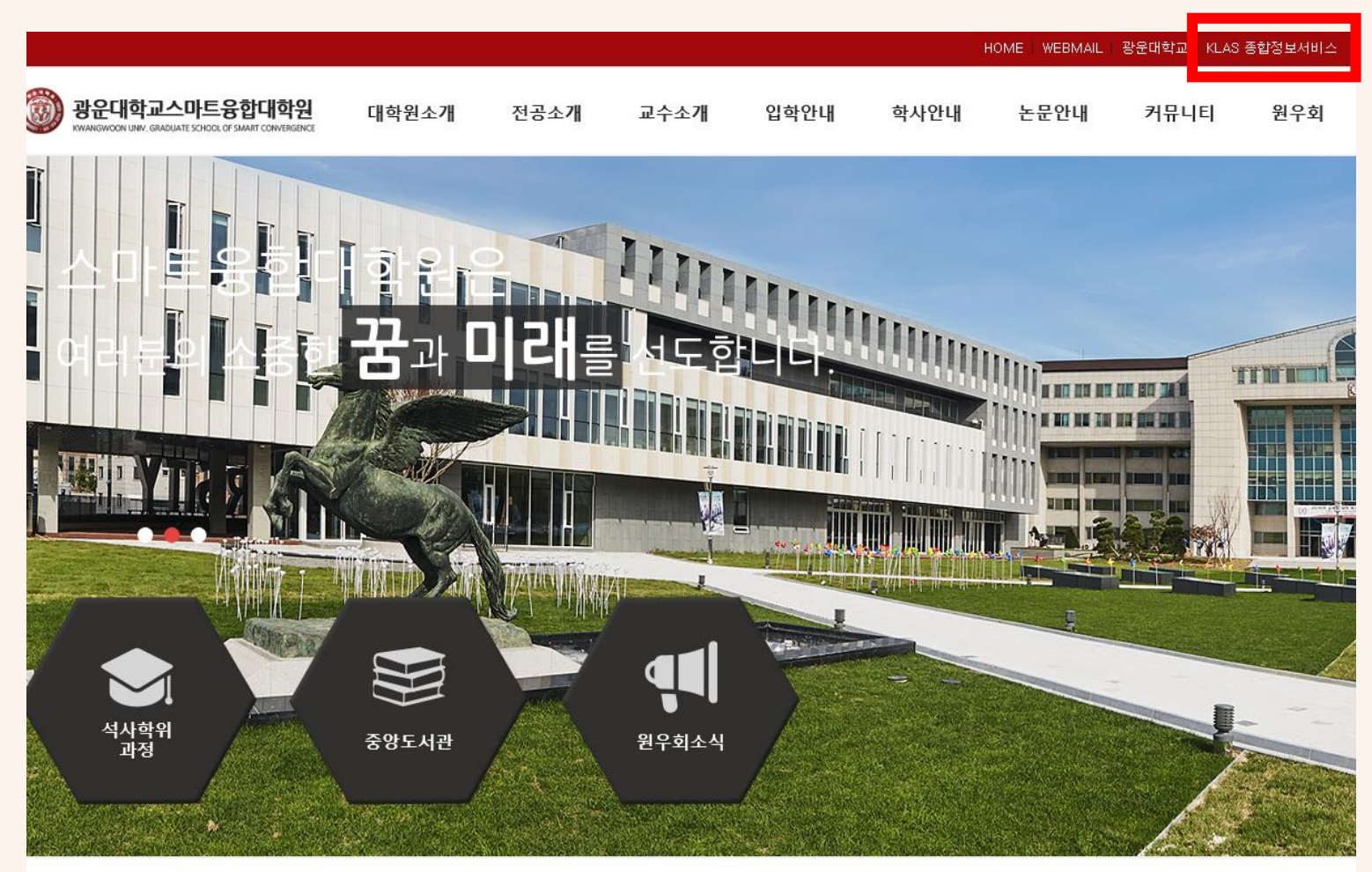

또는 URL 바로 입력으로 접속 가능 <u>http://klas.kw.ac.kr</u>

|                                |          |         |       | · · · · · · · · · · · · · · · · · · · | · · · · · · · · · · · · · · · · · · · |
|--------------------------------|----------|---------|-------|---------------------------------------|---------------------------------------|
| 공지사항                           |          | 종합정보서비스 | 원우회소식 | 학사일정                                  | 입학안내                                  |
| - 2020학년도 1학기 재학생 등록금 납부 안내    | 20-02-18 |         |       |                                       |                                       |
| 2020학년도 학사일정 변경 안내(2020-1학기 개강 | 20-02-14 |         |       | I                                     |                                       |
| • 2020학년도 학사일정(안)              | 20-02-14 |         |       | 4                                     |                                       |
| 2019학년도 동계방학 교학팀 근무시간 변경 기간    | 20-02-12 |         |       | <b>↓</b> _ <b>∠</b> ]                 |                                       |
| - 2019학년도 전기(2020년 2월) 학위수여 안내 | 20-02-10 |         |       |                                       |                                       |
|                                |          |         |       |                                       |                                       |

## 2. 로그인 후 좌측 상단의 📃 버튼 클릭 후 학사서비스>등록관리>등록금 고지서 출력 클릭

| 대학생활       | 강의종합정보     | 학사 서비스                            |  |
|------------|------------|-----------------------------------|--|
| • 수강관리     | - 학습지원실    | · 등록관리                            |  |
| - 수업시간표    | - 강의 공지사항  | - 등록금 고지서출력                       |  |
| - 강의계획서 조회 | - 강의 묻고답하기 | - 등록금/교육비증명서                      |  |
| - 수강신청     | - 강의 자료실   | - 이전학기 등록내역 조회                    |  |
|            | - 수강생 자료실  |                                   |  |
| - 학습결과     | - 과제제출     | · 행정 서비스                          |  |
| - 수강/성적 조회 | - 온라인시험 응시 | - 예비군 전입신고<br>- 중앙 도서관<br>- 조교게시판 |  |
| 10,01-1    | - 수시퀴즈 응시  |                                   |  |
|            | - 팀프로젝트    |                                   |  |
|            | - 토론참여     | - 조교등록과목조회 및 채점조교 활동보고            |  |
|            | - 설문참여     | - 교직적성인성검사                        |  |
|            | - 학습현황 조회  |                                   |  |

- 수업평가

- KLAS오류신고게시판

#### 3. 우측의 [등록금고지서 출력] 버튼 클릭

#### 등록금 고지서

등록금고지서 출력

#### 2020 - 1학기 재학생 등록금 납부 안내

등록금 납부 | 수석 및 전액장학생 등록 | 보훈대상자 등록 | 졸업요건 미달자에 대한 등록금 책정 기준 | 학부생은행정보 등록 안내

#### ● 등록금 납부

1. 등록 기간: 2020.02.24.(월) ~ 03.13.(금) [평일 09:00 ~ 17:00] [시간 외 및 공휴일 납부 불가]

2. 등록금 납부방법

가 난보으해 하나으해 구미으해 시하으해 오리으해서 지정

### 4. 등록금/교육비 증명서는 학사서비스>등록금/교육비 증명서 메뉴 클릭

| 대학생활                                                                           | 강의종합정보                                                                                                    | 학사 서비스                                                                                                    |
|--------------------------------------------------------------------------------|----------------------------------------------------------------------------------------------------|----------------------------------------------------------------------------------------------------|
| <ul> <li><b>수강관리</b></li> <li>수업시간표</li> <li>강의계획서 조회</li> <li>수강신청</li> </ul> | <ul> <li>학습지원실</li> <li>강의 공지사항</li> <li>강의 문고답하기</li> <li>강의 자료실</li> </ul>                                                         | <ul> <li>등록관리</li> <li>등록금 고지서출력</li> <li>등록금/교육비 증명서</li> <li>이전학기 등록내역 조회</li> </ul>                                       |
| • <b>학습결과</b><br>- 수강/성적 조회                                                    | <ul> <li>- 구성성지료실</li> <li>- 과제제출</li> <li>- 온라인시험 응시</li> <li>- 수시퀴즈 응시</li> <li>- 팀프로젝트</li> <li>- 토론참여</li> <li>- 설문참여</li> </ul> | <ul> <li>행정 서비스</li> <li>예비군 전입신고</li> <li>중앙 도서관</li> <li>조교게시판</li> <li>조교등록과목조회 및 채점조교 활동보고서</li> <li>교직적성인성검사</li> </ul> |

- 수업평가
- KLAS오류신고게시판

5. 해당 페이지에서 필요한 서류를 출력

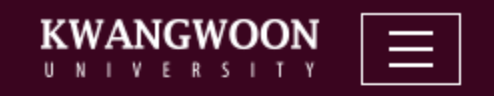

#### 등록금/교육비 증명서

등록금 납부 확인서 [교육비 납입 증명서(연말정산용)]